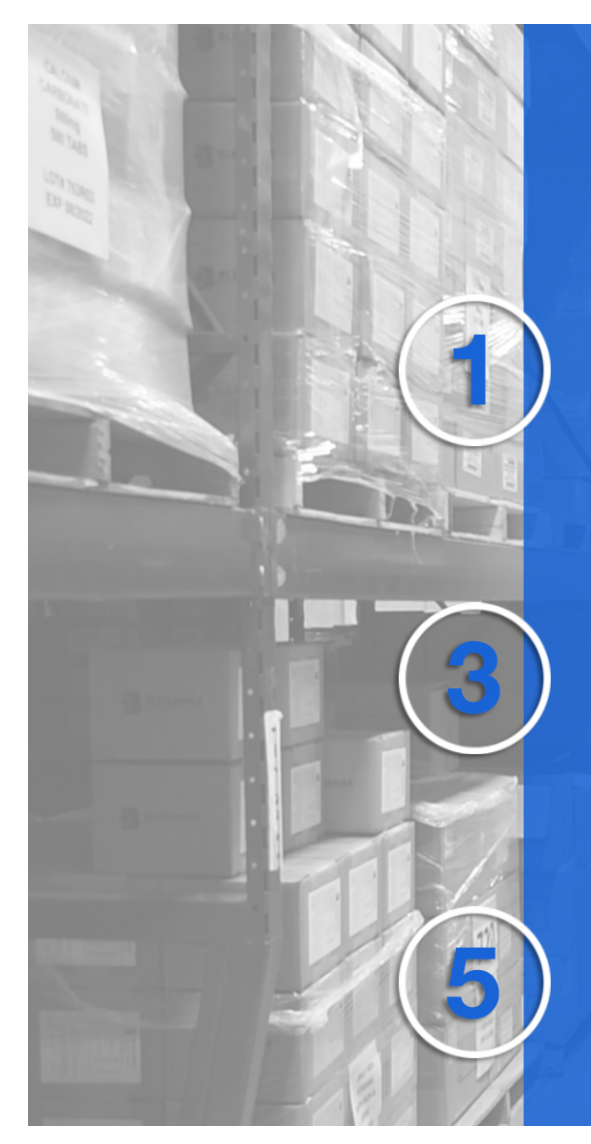

# How to Order Short-Dated Items

**Preview Catalog** 

**Determine Items** 

Login to myBlessings

**Select Items** 

Enter "Short" in PO# at checkout

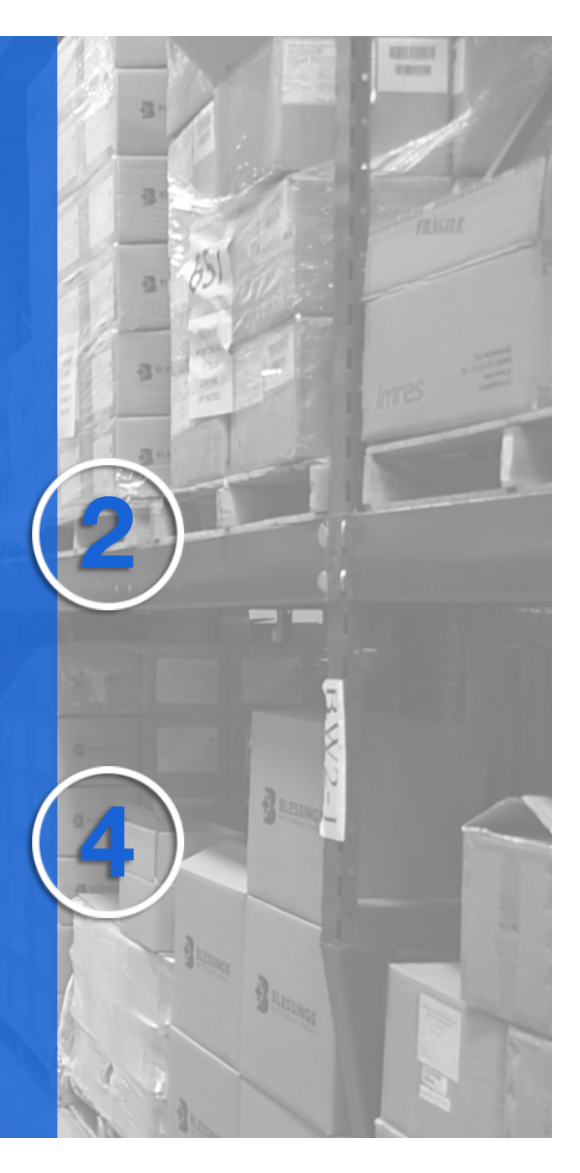

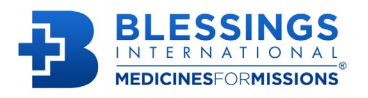

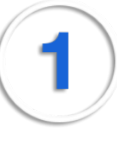

#### Step 1: Preview Catalog

Begin at <u>blessing.org/short-dated-medicines/</u> Select the blue button to access Short Dated Products catalog which allows a preview of items, quantities, discounted prices, etc.

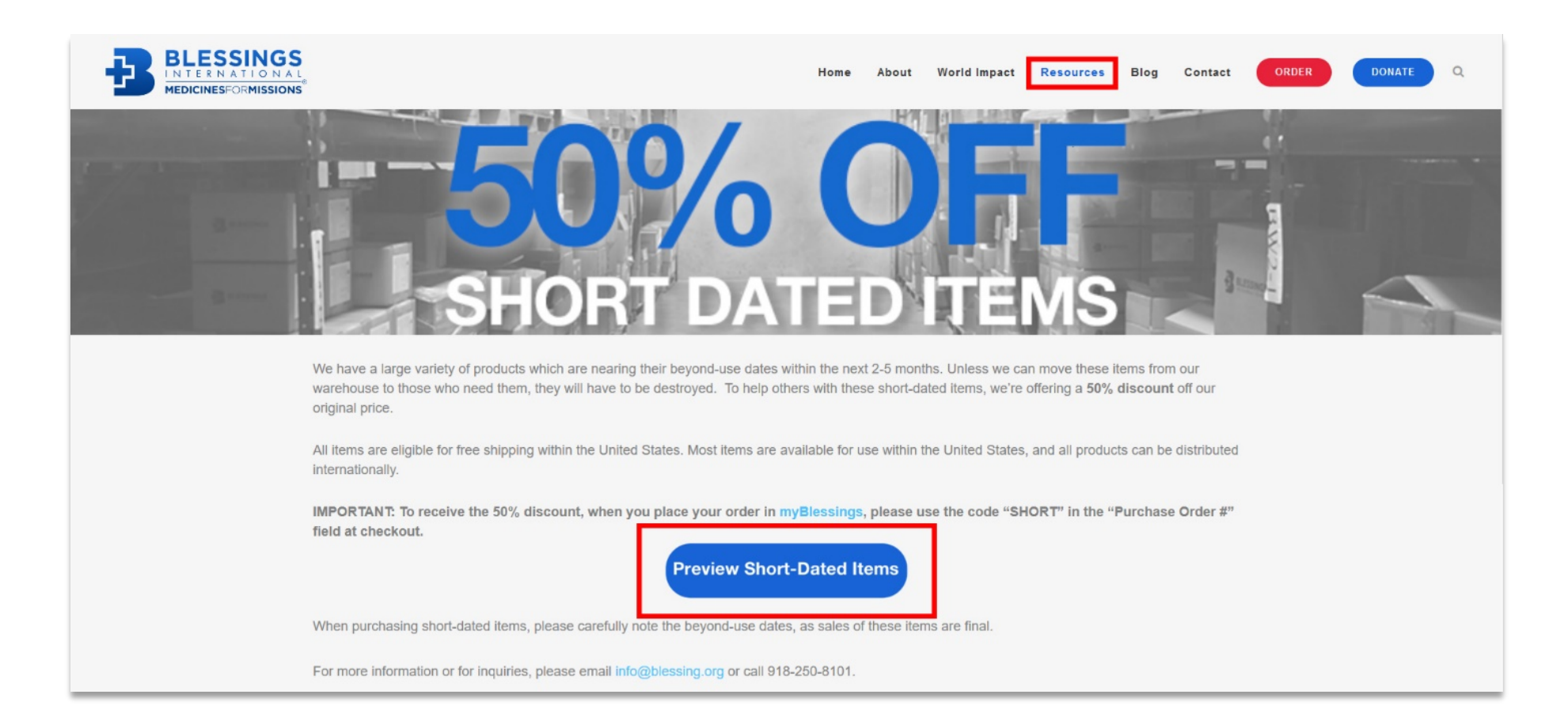

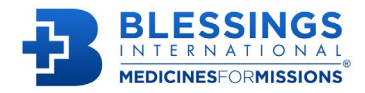

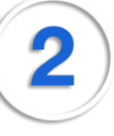

Step 2: Determine items on the Short-Dated Products catalog.

**Please note:** the Short Dated Products catalog (as seen in below picture) is for informational purposes only. Orders must be placed within <u>myBlessings</u>.

(Suggestion: note the item numbers and quantities you wish to purchase. You'll enter info later in <u>myBlessings</u> when you begin your order [see Step 4].)

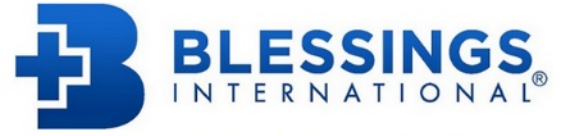

**Blessings International - Short Dated Products** 

Please note: Short Dated products are nonrefundable.

| and Braduct List | 10.02  |                                                                                                    |          |     |                 |                |                  |
|------------------|--------|----------------------------------------------------------------------------------------------------|----------|-----|-----------------|----------------|------------------|
| I I              | item # | Description                                                                                                    | Quantity | UOM | Expiration Date | Original Price | Discounted Price |
|                  |        |                                                                                                    |          |     |                 |                |                  |
|                  | 571    | Omericanda 20mm cane delaved celasea                                                                                                    | 1        | 100 | 03/31/21        | ¢5.05          | \$0.00           |
| 47               | 1510   | CiproBoyaria 500ma taba - ECO EVECATIONI V                                                                                                    |          | 500 | 03/31/21        | ¢46 10         | \$0.00           |
| 10               | 53     | idensine HCl 296 ini LISP, web 20ml                                                                                                    | 351      | FA  | 05/01/21        | \$7.70         | \$0.00<br>\$1.35 |
| 44               | 197    | Social chief a serie of the series of the series of the se | 191      | FA  | 05/01/21        | \$1.60         | \$0.80           |
| 44               | 97     | Sadium chlaride 0.9% ini. 10ml s.d.v.                                                                                                    | 100      | EA  | 05/01/21        | \$1.60         | \$0.80           |
| 16               | 86     | Toothpaste w/flouride 1.5oz 24 tubes                                                                                                    | 823      | 24  | 05/15/21        | \$7.00         | \$3.50           |
| 16               | 86     | Toothpaste w/flouride 1.5oz 24 tubes                                                                                                    | 246      | 24  | 05/17/21        | \$7.00         | \$3.50           |
| 90               | 02     | Blood glucose test strips: for TrueTrack**only for the old Monitors                                                                                                    | 2        | 50  | 05/30/21        | \$33.30        | \$16.65          |
| 09               | 50     | Silver sulfadiazine 1% cream 50cm tubes FOR EXPORT ONLY                                                                                                    | 206      | 1   | 05/31/21        | \$3.40         | \$1.70           |
| 09               | 50     | Silver sulfadiazine 1% cream 50gm tubes FOR EXPORT ONLY                                                                                                    | 391      | 1   | 05/31/21        | \$3.40         | \$1.70           |
| 16               | 511U   | Prednisone 5mg tabs                                                                                                    | 355      | 100 | 05/31/21        | \$8.30         | \$4.15           |
| 30               | 18     | I.V. administration set 92" tube length-15 drops/ml- 2 inject sites                                                                                                    | 97       | EA  | 05/31/21        | \$1.70         | \$0.85           |
| 30               | )76    | Multivitamins w/Fe & I: VitA w /beta carotene 5000IU; VitD 40 0IU; VitC 60mg; Vi                                                                                                    | 42       | 25M | 05/31/21        | \$375.00       | \$187.50         |
| 31               | 173    | Prenatal vitamins: Vit-A 4,000 IU; Vit-D 400 IU; Vit-E11 IU; Vit-C 100mg; Vit-B1                                                                                                    | 5        | 16M | 05/31/21        | \$432.00       | \$216.00         |
| 32               | 239    | Acetaminophen elixir 160mg/5ml; 16oz                                                                                                    | 462      | 1   | 05/31/21        | \$5.70         | \$2.85           |
| 32               | 250    | Multivitamins w/Fe &I: (Same content as 51376-0178-25)                                                                                                    | 1118     | IM  | 05/31/21        | \$19.50        | \$9.75           |
| 32               | 250    | Multivitamins w/Fe &I: (Same content as 51376-0178-25)                                                                                                    | 524      | 1M  | 05/31/21        | \$19.50        | \$9.75           |
| 36               | 82     | Sunscreen SPF 30 lotion 4oz (118ml)flip top bottle, water resistant (80 mins)UVA                                                                                                    | 230      | 1   | 05/31/21        | \$3.80         | \$1.90           |
| 37               | 744    | Trazodone HCl 150mg tabs                                                                                                    | 8        | 100 | 05/31/21        | \$13.10        | \$6.55           |
| 38               | 322    | Pregnancy HCG test; quick stick one step-FOR EXPORT ONLY                                                                                                    | 271      | 25  | 05/31/21        | \$16.70        | \$8.35           |
| 38               | 48     | Clopidogrel 75mg tabs                                                                                                    | 21       | 30  | 05/31/21        | \$7.50         | \$3.75           |
| 38               | 91     | Lidocaine 2% 1:100,000 1.7mL per cartridge w/epine -dental cartridges                                                                                                    | 2        | 50  | 05/31/21        | \$57.10        | \$28.55          |
| 42               | 161U   | Verapamil HCI 80mg tabs                                                                                                    | 50       | 100 | 05/31/21        | \$5.20         | \$2.60           |
| 44               | H42U   | Fluconazole 150mg, tab                                                                                                    | 70       | 12  | 05/31/21        | \$10.80        | \$5.40           |
| 90               | 002    | Blood glucose test strips; for TrueTrack**only for the old Monitors                                                                                                    | 28       | 50  | 05/31/21        | \$33.30        | \$16.65          |
| 90               | 003    | Blood glucose test strips; for TrueTrack**only for the old Monitors**                                                                                                    | 43       | 100 | 05/31/21        | \$42.00        | \$21.00          |
| BC               | CARE   | Blessing Care Kit: towel, comb bandaids,toothbrush,toothpaste triple antibiotic                                                                                                    | 2        | 1   | 05/31/21        | \$3.00         | \$1.50           |

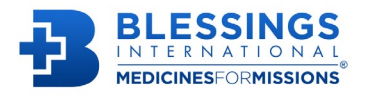

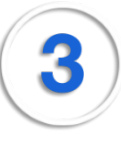

## Step 3: Log in to your <u>myBlessings</u> account.

Within myBlessings, begin your order at the "Place an Order" tab.

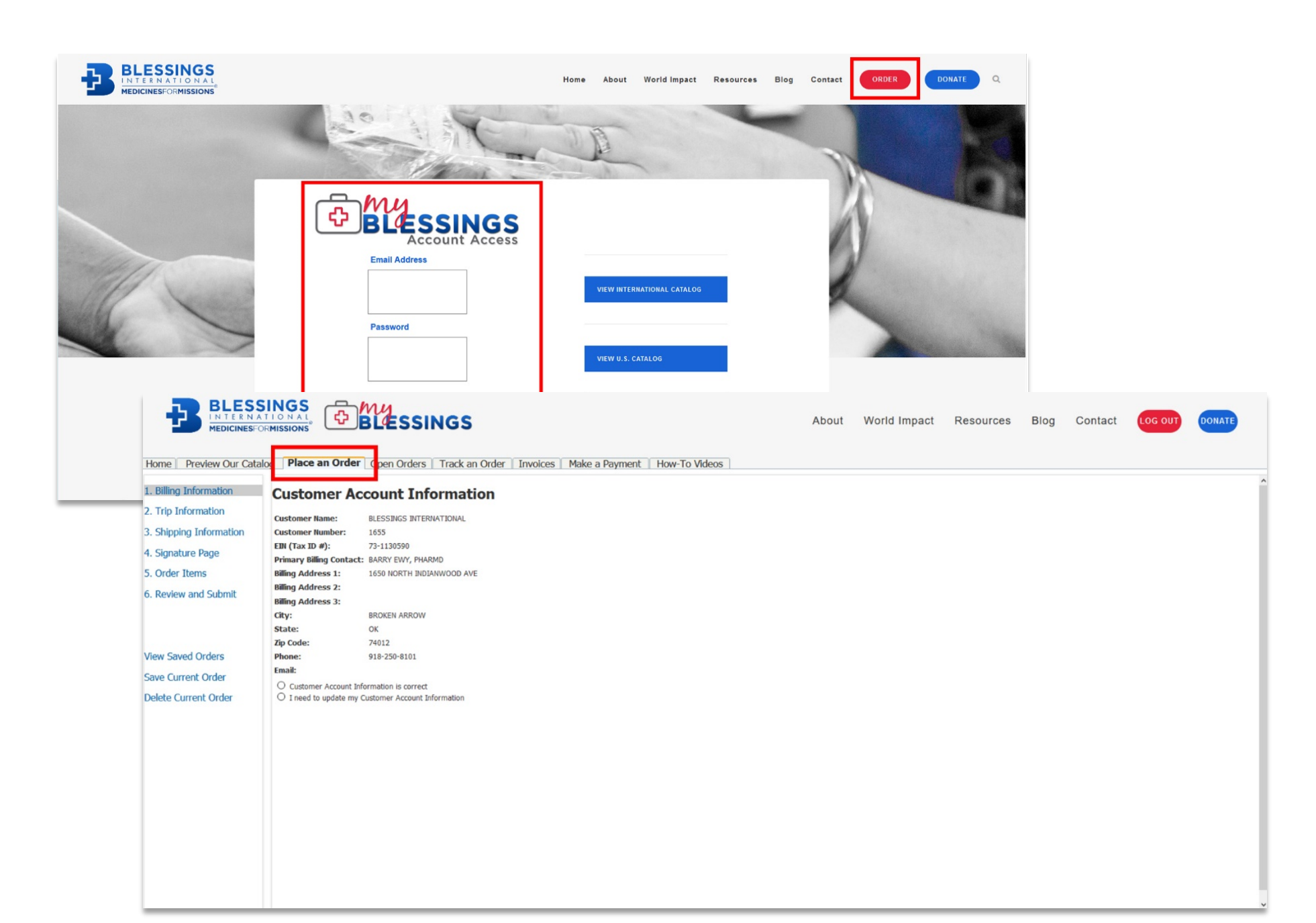

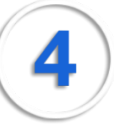

## Step 4: Select items

Comparing items with the item numbers you noted in Step 1, enter item quantities you wish to order.

(Note: The discounted prices will not be reflected on this page as it is in the catalog (see Step 2). Discounts will be applied during invoicing.)

| BLESS<br>INTERNA<br>MEDICINESFO                                                                          |                                                                                                    | ny<br>BLÆS   | SINGS                                                                            |     |        |       | About     | Wo          | rld Impact  | Resources | Blog | Contact | LOG OUT                                             | DONATE                                   |   |
|----------------------------------------------------------------------------------------------------|----------------------------------------------------------------------------------------------------|--------------|----------------------------------------------------------------------------------|-----|--------|-------|-----------|-------------|-------------|-----------|------|---------|-----------------------------------------------------|------------------------------------------|---|
| Home Preview Our Catal                                                                                   | og Place an Order                                                                                                    | Open Ord     | ers Track an Order Invoices Make a Payment How-To Vid                            | eos |        |       |           |             |             |           |      |         |                                                     |                                          |   |
| <ul> <li>1. Billing Information</li> <li>2. Trip Information</li> <li>3. Shipping Information</li> </ul> | Order Items Order items by selecting any of the table headers. Search is available by pressing CTRL + F on your keyboard.                               |              |                                                                                  |     |        |       |           |             |             |           |      | Current | Cart (46 items)   Si<br>tal Weight: 71.96<br>Fempty | ib-Total = \$1,572.5<br>Checkout<br>Cart | 5 |
| <ul> <li>4. Signature Page</li> </ul>                                                                    | 4. Signature Page All prices are subject to change due to market price fluctuations and availability. We make every attempt to secure the lowest price. |              |                                                                                  |     |        |       |           |             |             |           |      |         |                                                     |                                          |   |
| 5. Order Items                                                                                           | Please enter quantitie<br>Category                                                                                                    | s in the tab | e below.<br>Description                                                          | Qty | /M Pri | ice W | eight Adn | ninistratio | n Route     |           |      |         |                                                     |                                          |   |
| 6. Review and Submit                                                                                     | Analgesics                                                                                                    | 2644         | Acetaminophen 325mg tabs                                                         |     | 1M 9.5 | 50    | .90       | Oral        | Tablets     |           |      |         |                                                     |                                          |   |
|                                                                                                    | Analgesics                                                                                                    | 0208         | Acetaminophen 500mg tabs (Paracetamol) FOR EXPORT ONLY                           | 4   | 1M 11. | .80   | 1.40      | Oral        | Tablets     |           |      |         |                                                     |                                          |   |
|                                                                                                    | Analgesics                                                                                                    | 1209         | Acetaminophen 80mg children's chewable fruit flavored tabs                       | 0   | 30 2.8 | 80    | .10       | Oral        | Tablets     |           |      |         |                                                     |                                          |   |
|                                                                                                    | Analgesics                                                                                                    | 2125         | Acetaminophen 80mg children's chewable fruit flavored tabs                       | 2   | 1M 11. | .30   | 1.00      | Oral        | Tablets     |           |      |         |                                                     |                                          |   |
| View Saved Orders                                                                                        | Analgesics                                                                                                    | 3314         | Acetaminophen elixir 160mg /5ml;4 fl.oz. (118ml)                                 | 15  | 1 3.6  | 60    | .30       | Oral        | Liquid      |           |      |         |                                                     |                                          |   |
| Save Current Order                                                                                       | Analgesics                                                                                                    | 3239         | Acetaminophen elixir160mg/5ml; 16oz                                              |     | 1 5.7  | 70    | 1.30      | Oral        | Liquid      |           |      |         |                                                     |                                          |   |
|                                                                                                    | Analgesics                                                                                                    | 2249         | Acetaminophen suppositories 120mg (pediatric)                                    |     | 12 6.8 | 80    | .10       | Rectal      | Suppository |           |      |         |                                                     |                                          |   |
| Delete Current Order                                                                                     | Analgesics                                                                                                    | 2646         | Aspirin 325mg film coated tabs                                                   |     | 1M 11. | .40   | 1.10      | Oral        | Tablets     |           |      |         |                                                     |                                          |   |
|                                                                                                    | Analgesics                                                                                                    | 4029         | Aspirin 81mg enteric coated, adult, DR tabs: not chewable                        |     | 1M 8.7 | 70    | .40       | Oral        | Tablets     |           |      |         |                                                     |                                          |   |
|                                                                                                    | Analgesics                                                                                                    | 2836         | Aspirin-free pain relief cream analgesic rub 3oz-w/aloe trolamine salicylate 10% |     | EA 4.2 | 20    | .30       | Topical     | Cream       |           |      |         |                                                     |                                          |   |
|                                                                                                    | Analgesics                                                                                                    | 1077         | Betamethasone 0.1% cream 15gr (1/2 oz) valerate FOR EXPORT ONLY                  |     | 1 1.8  | 80    | .09       | Topical     | Cream       |           |      |         |                                                     |                                          |   |
|                                                                                                    | Analgesics                                                                                                    | 1889         | Biofreeze gel-pain relief/sore muscle & arthritis pain- each foil packet contain |     | 50 36. | .20   | .60       | Topical     | Gel         |           |      |         |                                                     |                                          |   |
|                                                                                                    | Analgesics                                                                                                    | 1759T        | Dexamethasone 2mg tabs FOR EXPORT ONLY                                           |     | 1M 23. | .50   | .30       | Oral        | Tablets     |           |      |         |                                                     |                                          |   |
|                                                                                                    | Analgesics                                                                                                    | 1758T        | Dexamethasone 4mg tabs FOR EXPORT ONLY                                           |     | 1M 33. | .00   | .35       | Oral        | Tablets     |           |      |         |                                                     |                                          |   |
|                                                                                                    | Analgesics                                                                                                    | 3833         | Dexamethasone inj. 10mg/ml; 10ml m.d.v                                           |     | EA 7.0 | 00    | .00       | Injection   | Injectable  |           |      |         |                                                     |                                          |   |
|                                                                                                    | Analgesics                                                                                                    | 3837         | Dexamethasone inj. 10mg/ml; 1ml s.d.v.                                           |     | EA 1.6 | 60    | .00 1     | Injection   | Injectable  |           |      |         |                                                     |                                          |   |
|                                                                                                    | Analgesics                                                                                                    | 1758         | Dexamethasone inj. 4mg/ml; 1ml s.d.v. ampoule FOR EXPORT ONLY                    |     | 10 5.5 | 50    | .20       | Injection   | Injectable  |           |      |         |                                                     |                                          |   |
|                                                                                                    | Analgesics                                                                                                    | 1758L        | Dexamethasone inj. 4mg/ml; 1ml s.d.v. ampoule FOR EXPORT ONLY                    |     | 50 22. | .25   | .20       | Injection   | Injectable  |           |      |         |                                                     |                                          |   |
|                                                                                                    | Analgesics                                                                                                    | 3834         | Dexamethasone inj. 4mg/ml; 5ml M.D.V.                                            |     | EA 3.6 | 60    | .05       | Injection   | Injectable  |           |      |         |                                                     |                                          |   |
|                                                                                                    | Analgesics                                                                                                    | 5999         | DynaRub pain relieving cream non-greasy 3oz-methyl- sailcylate 30%-menthol 10%-  |     | 1 3.0  | 00    | .70       | Topical     | Cream       |           |      |         |                                                     |                                          |   |
|                                                                                                    | Analgesics                                                                                                    | 2887         | Hemorrhoidal ointment 2oz                                                        |     | EA 2.6 | 60    | .20       | Rectal      | Cream       |           |      |         |                                                     |                                          | ~ |

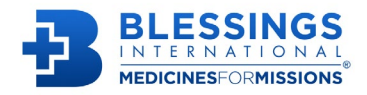

5

#### **Step 5:** Enter "SHORT" in Purchase Order field at the checkout page.

Submit order.

|                                                                  |                                                          | SINGS                          | Invoicos                                                                                                    | Maka a Daymont   Hayy To Vidoor |                      | About                                                               | World Imp                                   | act Resources          | s Blog   | g Contact Loo | GOUT DONATE |  |
|------------------------------------------------------------------|----------------------------------------------------------|--------------------------------|----------------------------------------------------------------------------------------------------|---------------------------------|----------------------|---------------------------------------------------------------------|---------------------------------------------|------------------------|----------|---------------|-------------|--|
| <ul> <li>✓1. Billing Information</li> </ul>                      | Order Summary                                            |                                | Invoices                                                                                                    | Make a Payment How-TO Videos    |                      |                                                                     |                                             |                        |          |               | ^           |  |
| 2. Trip Information                                              | Billing Inform                                           | Edit                           | Shipping Information                                                                                                    |                                 |                      |                                                                     | Edit                                        |                        |          | elete Order   |             |  |
| <ul> <li>4. Signature Page</li> <li>5. Onder Neuron</li> </ul>   | Name: BLESSINGS INTERNA<br>Address: 1650 NORTH INDIAN    | TIONAL<br>WOOD AVE             | Name: BLESSINGS INTERNATIONAL<br>Address: CUSTOMER PICKUP                                                                                                    |                                 |                      | Order Type:<br>Outreach Area:                                       | Prescriptions, OTCs<br>SAMPLE ORDER, OT     | Supplies, and Vitamins | Order To | otal:         | \$ 1,572.55 |  |
| <ul> <li>S. Order Items</li> <li>6. Review and Submit</li> </ul> | BROKEN ARROW , OK 74012<br>Phone: 918-250-8101<br>Email: |                                | Ship Via:         CUSTOMER P/U           Medical         Flease upload a medical license before submitting the medical license separat delay processing of your order. |                                 | ting your<br>aly may | Trip Dates:<br>Receive By:<br>Product Expiration:<br>Order Contact: | 00/00/00 to 00/00/0<br>01/29/21<br>01/29/22 | )/00/00                |          | order #:      | SHORT       |  |
|                                                                  | Empty Cart                                               |                                |                                                                                                    |                                 |                      |                                                                     |                                             |                        |          |               |             |  |
| View Saved Orders                                                | Item Number                                              |                                | Description                                                                                                    |                                 |                      | Quantity                                                            | UOM                                         | UOM Unit Price         |          | Total Price   |             |  |
| Save Current Order                                               | 0214                                                     | Amoxicillin 250mg (chewable)   | )                                                                                                    |                                 |                      | 1.00                                                                | 1M                                          |                        | 41.50    | 41.5          | Delete      |  |
| Delete Current Order                                             | 0215T                                                    | Amoxicillin 500mg tabs         |                                                                                                    |                                 |                      | 1.00                                                                | 1M                                          |                        | 61.10    | 61.1          | Delete      |  |
| Delete current order                                             | 0655C                                                    | Amoxicillin for o/s 250mg/5m   | l;                                                                                                    |                                 |                      | 1.00                                                                | 40                                          |                        | 58.40    | 58.4          | Delete      |  |
|                                                                  | 0202                                                     | Azithromycin 250mg tabs        |                                                                                                    |                                 |                      | 1.00                                                                | 250                                         |                        | 72.10    | 72.1          | Delete      |  |
|                                                                  | 0675                                                     | Azithromycin for o/s 200mg/5ml |                                                                                                    |                                 |                      | 2.00                                                                | 10                                          | 10                     |          | 57.6          | 0 XDelete   |  |
|                                                                  | 3648U                                                    | Cephalexin 500mg caps          |                                                                                                    |                                 |                      | 2.00                                                                | 100                                         |                        | 12.10    | 24.2          | 0 XDelete   |  |
|                                                                  | 4251                                                     | Ciprofloxacin 500mg tabs - FC  | DR                                                                                                    |                                 |                      | 1.00                                                                | 500                                         |                        | 46.10    | 46.1          | Delete      |  |
|                                                                  | 2006                                                     | Clotrimazole 1% antifungal     |                                                                                                    |                                 |                      | 2.00                                                                | 12                                          |                        | 6.50     | 13.0          | Delete      |  |
|                                                                  | 0225                                                     | Doxycycline hyclate 100mg ta   | bs                                                                                                    |                                 | í                    | 1.00                                                                | 1M                                          |                        | 44.90    | 44.9          | 0 XDelete   |  |
|                                                                  | 0700                                                     | Fluconazole 150mg, tab         |                                                                                                    |                                 |                      | 1.00                                                                | 100                                         |                        | 21.00    | 21.0          | 0 KDelete   |  |
|                                                                  | 3794                                                     | Gentamicin sulfate 0.3%        |                                                                                                    |                                 |                      | 2.00                                                                | 10                                          |                        | 15.90    | 31.8          | Delete      |  |
|                                                                  | 4651                                                     | Metronidazole 250mg tabs       |                                                                                                    |                                 |                      | 1.00                                                                | 1M                                          |                        | 29.30    | 29.3          | Delete      |  |
|                                                                  | 4396                                                     | Sulfamethoxazole 800mg,        |                                                                                                    |                                 |                      | 1.00                                                                | 500                                         | _                      | 23.60    | 23.6          |             |  |
|                                                                  | 4432                                                     | Sulfamethoxazole 200mg,        |                                                                                                    |                                 |                      | 1.00                                                                | 12                                          |                        | 11.40    | 11.4          |             |  |
|                                                                  | 2211                                                     | Bacitracin zinc. neomycin sulf |                                                                                                    |                                 | i                    | 2.00                                                                | 144                                         |                        | 17.00    | 34.0          |             |  |

**Please note:** the discounted prices will not be reflected at the time of ordering. Discounts will be applied during invoicing. If you have entered "SHORT" in the Purchase Order Number box at the checkout, we'll apply the discount to every eligible item you have included in your order.

When purchasing short-dated items, please carefully note the beyond-use dates, as sales of these items are final. For more information or for inquiries, please email <u>info@blessing.org</u> or call 918-250-8101.

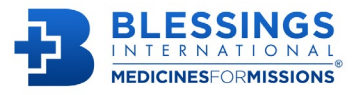